## **Creating a Backup**

Insert a blank CD. A window like this will usually appear. If not, you can open it by finding the CD drive in the computer icon in the top, left of the desktop.

| ive (D:)                                                                                                    |
|----------------------------------------------------------------------------------------------------|
| Windows can perform the same action each time you insert<br>a disk or connect a device with this kind of file: |
| 🎯 Blank CD                                                                                                    |
| What do you want Windows to do?                                                                                |
| Open writable CD folder<br>using Windows Explores                                                              |
| Burn a CD<br>using Windows Media Player                                                                        |
| S Take no action                                                                                               |
|                                                                                                    |
| Always do the selected action.                                                                                 |
| OK Cancel                                                                                                    |

Open the folder with the data to copy by clicking on this folder in the task bar.

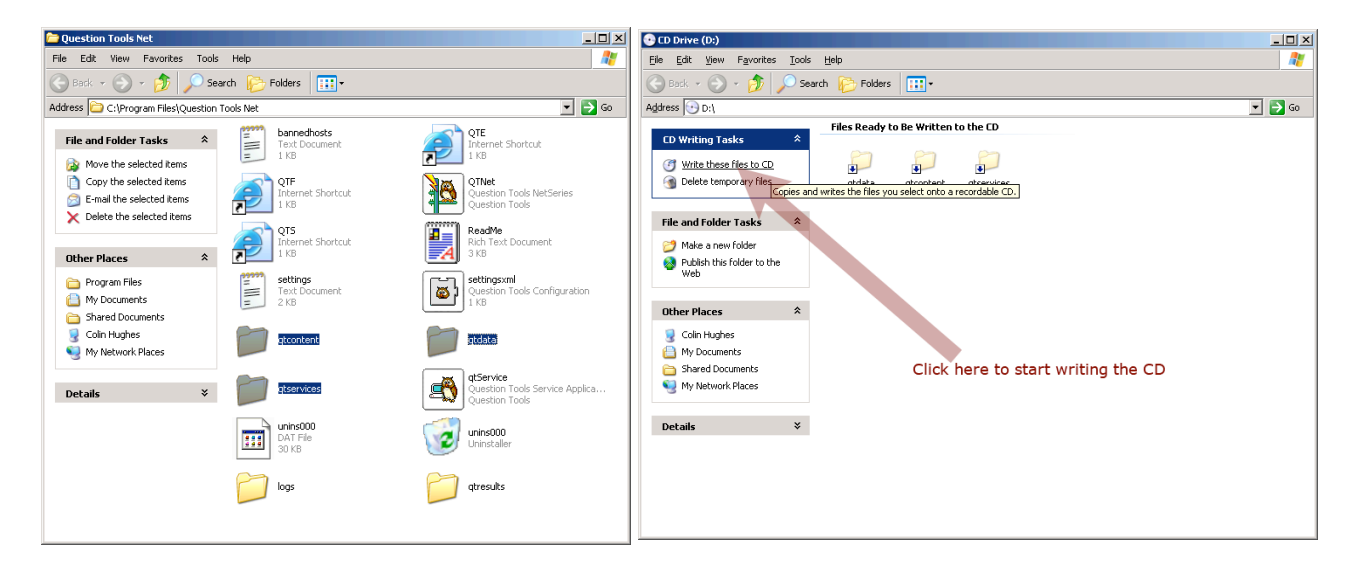

Select the folders called **qtdata**, **qtcontent** and **qtservices**, and copy them from the folder shown on the left (the folder with the files to be copied) to the folder displayed on the right (the folder for the blank CD). It takes a while, and the folders are shown as shortcuts. Once this has finished, click on the link to start writing the CD, and then complete the wizard that appears.

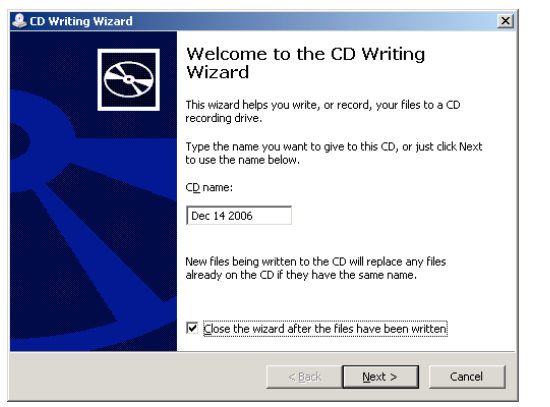

## Synchronizing

Make sure the Vodaphone PC card is inserted into your laptop. Start the Mobile Connect software by clicking on its red icon in the Task Bar.

| 🏄 Start 🛛 🥶 🚱 🗁 🚺                                     |             |
|-------------------------------------------------------|-------------|
|                                                       |             |
| • Vodafone Mobile Connect - 3G Preferred              |             |
| File View Tools Help                                  |             |
| Mobile W/AF SMS Web Usage Find Hotspot Support        |             |
| SMS                                                   |             |
| 🐹 New 👻 🛃 Reply 🛛 🖓 Forward 🛛 🛃 Add 🛛 🛃 Edit 🗙 Delete |             |
| Inbox Drafts Outbox Sent Contacts                     |             |
| Subject Sender Date 💌                                 |             |
|                                                       |             |
|                                                       |             |
| Check the 3G reception                                |             |
| If the 3G reception is<br>press the Connect but       | OK,<br>tton |
|                                                       | -1          |
|                                                       |             |
| O vodo                                                | fone        |
| Not Connected                                         |             |
| General 3G Vodafone UK (((@)))                        |             |

Once connected, the indicators in the window below are displayed.

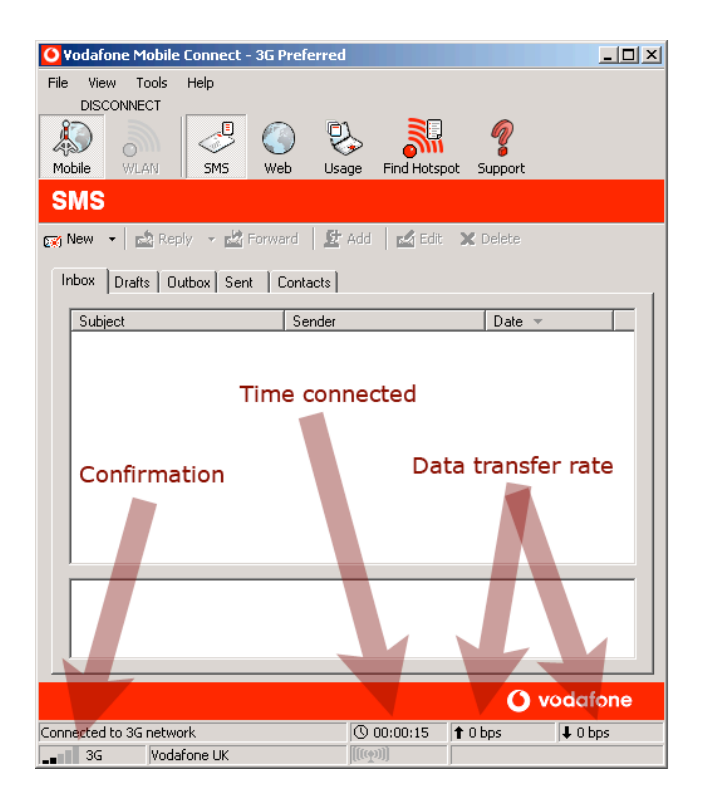

Start Internet Explorer, press the Master Laptop Server button, and log on.

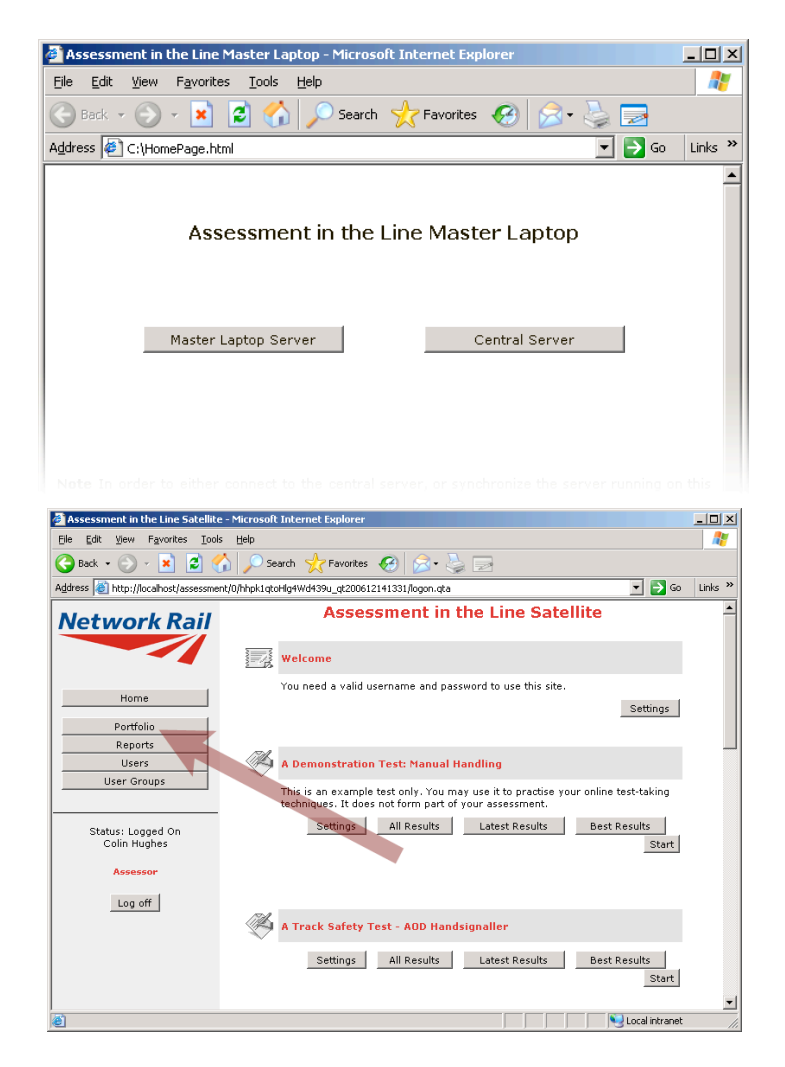

Once logged on, press the **Portfolio** button.

| 🏄 User: Colin Hughes - Microsoft Ir          | ternet Explorer        |                            |                     |                       | _ 🗆 🗙    |
|----------------------------------------------|------------------------|----------------------------|---------------------|-----------------------|----------|
| Elle Edit View Favorites Tools               | Help                   |                            |                     |                       |          |
| 🕒 Back 🔹 🕗 👻 🛃 🔮                             | 🏠 🔎 Search   🔶         | =avorites 🚱 🔗              | 2 2                 |                       |          |
| Address 🕘 http://localhost/assessmer         | t/0/hhpk1qtoHlg4Wd439u | _qt200612141331/user.qtp?i | me                  | 💌 🔁 GO                | Links »  |
| Network Rail                                 | User: Colin Hughes     |                            |                     |                       | <u>^</u> |
|                                              | First Name<br>Colin    | Middle Name                | Last Name<br>Hughes | Type<br>Assessor v    |          |
| Home                                         | Username<br>colin      | Password<br>•••••          | Read Only           | Status<br>Active User |          |
| Portfolio<br>Reports<br>Users<br>User Groups | Valid IP Addres        | ses and Address Rang       | jes:                | Change                |          |
|                                              | Verification           |                            |                     | Synchronize           |          |
| Status: Logged On<br>Colin Hughes            |                        | Display Lat                | est Results 💌       |                       |          |
| Assessor                                     |                        |                            |                     | ,                     |          |
| Log off                                      |                        |                            |                     |                       |          |
| Registered to:<br><u>Network Rail</u>        |                        |                            |                     |                       |          |
| Powered by<br>Question Tools                 |                        |                            |                     |                       | -        |
| I Notelan Version 2.0.14                     |                        |                            |                     | S Local intranet      |          |

Once in the Portfolio screen, press the **Synchronize** button.

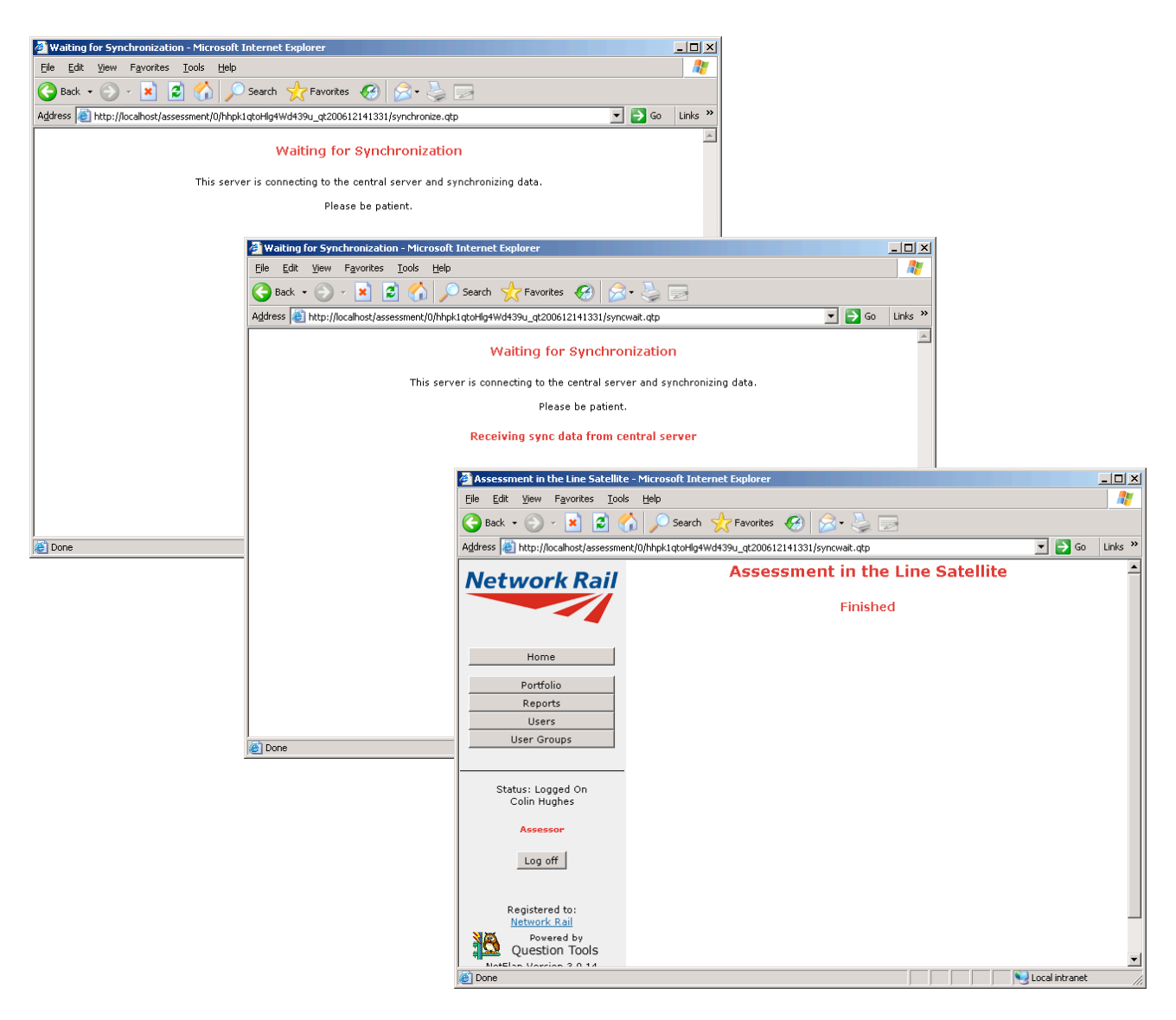

| 🧿 ¥odafone                   | e Mobile Conr    | ect - 3G Pre  | ferred  |            |            |          |  |  |
|------------------------------|------------------|---------------|---------|------------|------------|----------|--|--|
| File View                    | Tools Help       |               |         |            |            |          |  |  |
| DISCON                       |                  |               | Ō١,     | 30         | 6          |          |  |  |
| Mobile (                     | NLAN SI          | 15 Web        | Vsage   | Find Hotsp | ot Support |          |  |  |
|                              | or close a mobil | e data connec | tion    |            |            |          |  |  |
| 📷 New 🔶                      | Reply -          | 🛃 Forward     | 🛛 😰 Add | 🛃 Edit     | 🗙 Delete   |          |  |  |
| Index Dealer Control Control |                  |               |         |            |            |          |  |  |
|                              |                  | Sent   Con    |         |            |            | 1        |  |  |
| Subject                      |                  | S             | ender   |            | Date 🔻     |          |  |  |
|                              |                  |               |         |            |            |          |  |  |
|                              |                  |               |         |            | 0          | vodafone |  |  |
| Connected to                 | 3G network       |               | Ø       | 00:03:49   | 🕇 0 bps    | ↓ 0 bps  |  |  |
| 3G                           | Vodafone l       | JK            | )[[[[[] | )]]]       |            |          |  |  |

Some synchronizations can take a long time (sometimes up to an hour or more). You do need to be patient. The synchronization process will download any new tests, data, and results from other master laptops onto your machine, before sending in the results you have collected.

Once the synchronization process has finished you can close the 3G connection by pressing the **Connect/Disconnect** button.